# Wiring Diagram

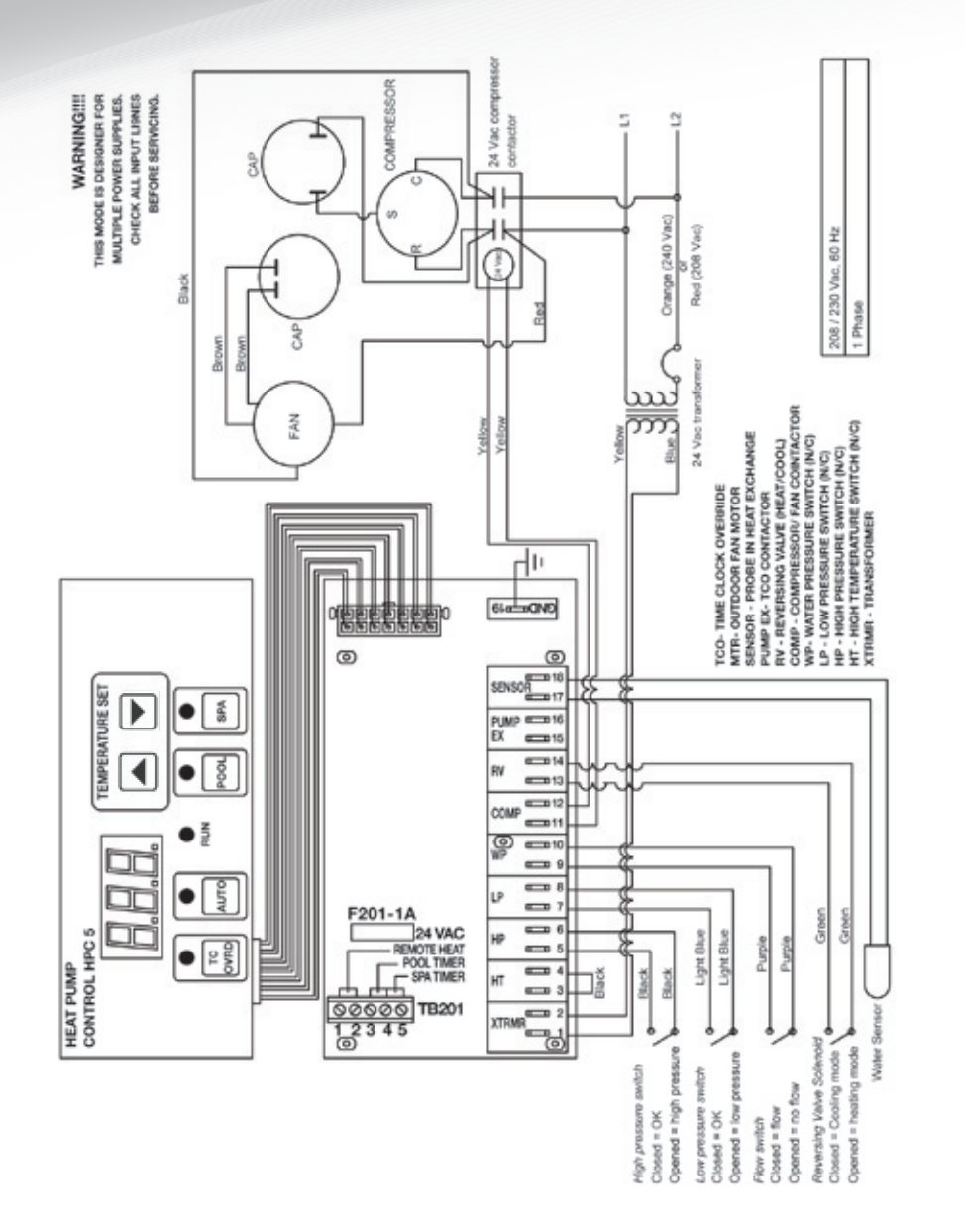

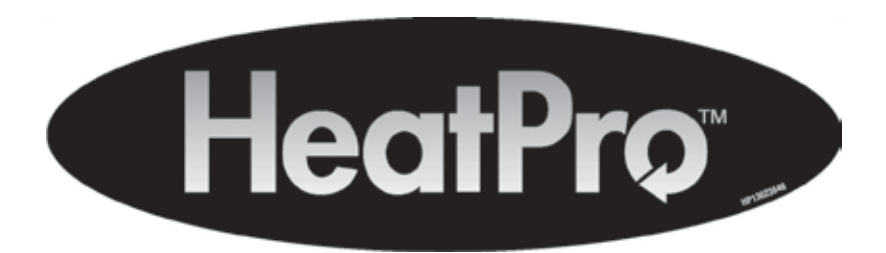

# HP31204T Heat/Cool **Operating Procedures** Owner's Manual Addendum

# Start-Up Procedures (HP31204T ONLY)

- temperature.

- pressure to stabilize.
- 8. If Heat Pump fails to start:
  - a. Check water flow
  - **b.** Ensure that power is On

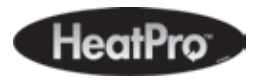

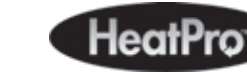

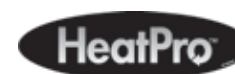

VI

1. Apply power to the pool heater by plugging in the non-fused disconnect block or moving the circuit breaker to the "ON" position.

2. Place the pool heater thermostat in the "Standby" mode by ensuring the light above the "POOL" button (and "SPA" button for dual thermostat application) is not illuminated. If the light(s) are lit, depress the "POOL" button (and "SPA" button for dual thermostat application) to put the unit in "STANDBY" mode.

**3.** With the pool filter pump operating properly.

4. Push the "POOL" button to activate the unit and then set the pool Heat Pump thermostat to a temperature higher than the current pool water

NOTE: For configuring the product for cooling mode see "Setting The Auto Function" and "Setting unit to cool only" sections later in this manual.

5. Allow 5 Minutes for the Heat Pump to start.

6. When the unit starts, confirm that air is being discharged upward from the unit and the air is cooler than the ambient air.

7. Allow the Heat Pump to operate for 10-15 minutes in order for system

c. Refer to Performance Monitoring Section of this Manual

### Becoming Familiar with HeatPro Heat Pump Controls

| HAYWARD'                                                                                  |                                                                                                    |
|-------------------------------------------------------------------------------------------|----------------------------------------------------------------------------------------------------|
| Display<br>Window ────                                                                    | Down Arrow Button                                                                                                    |
| Auto Button<br>Run Light<br>3. T<br>4. T<br>5. F<br>6. F<br>0AGM<br>CHO-<br>PS- N<br>HI-H | Bard failed in self check     OPSH - Thermistor open/short     OPSH - Push Button     Sum Short     OPSH - Push Button     Sum Short     OPSH - Push Button     Sum Short     OPSH - Push Button     Sum Short     Sum Short |
| (HP31204T ONLY)                                                                           |                                                                                                    |
| DISPLAY WINDOW                                                                            | When power is supplied to the unit, the display will either show temperature (in degrees F or C), diagnostic code (such as "rhd"), or scrolling dots.                                                                                                    |
| UP ARROW<br>BUTTON                                                                        | Raises the heat pump temperature set point.                                                                                                    |
| DOWN ARROW<br>BUTTON                                                                      | Lowers the heat pump temperature set point.                                                                                                    |
| POOL BUTTON                                                                               | Activates the pool function of the controller.                                                                                                    |
| SPA BUTTON                                                                                | Activates the spa function of the controller.                                                                                                    |
| RUN LIGHT                                                                                 | Indicates the unit is operating normally and the thermostat is making a demand for heat.                                                                                                    |
| AUTO BUTTON                                                                               | Activates the auto heat/cool mode to HEAT or COOL the water automatically to maintain the set point.                                                                                                    |

#### **Control Operations** Dual Thermostat (HP31204T ONLY) DISPLAY This control does not have a true on/off feature. The unit uses SET POINT **STANDBY** mode instead. Scrolling dots in the display indicate standby. STANDBY mode serves two functions. (1) It serves as an "off" mode, which keeps the heat pump from transferring ON/OFF heat into your pool water. (2) STANDBY allows a pool owner with remote controlling systems, such as Goldline, to maintain pool and spa temperatures via the remote. **NOTE: External control ONLY operates in heating function** If POOL mode is active (indicated by the green led over the POOL button), press the POOL button once. Rolling ENTER dots should appear on the display. If SPA mode is active STANDBY MODE (indicated by the green led over the SPA button), press the SPA button once. Rolling dots should appear on the display. EXIT Press either the POOL or SPA mode button. STANDBY MODE Select the desired mode of operation (SPA or POOL) by using the POOL / SPA buttons. A green LED above the buttons designates the active mode. When the POOL mode is active, any displays MODE or adjustments apply only to the POOL mode. Adjustments for SELECTION SPA mode must be made while the SPA button is activated. A user can switch between modes without turning the control to STANDBY first. RUN INDICATOR Shows the unit is operating normally and the thermostat is LIGHT making a demand for heat. TEMPERATURE POOL and SPA mode range is 50-104°F (21-40°C). SET POINT Continuing to hold the UP or DOWN ARROW button will adjust the set point value until the desired set point is reached. When ADJUST the desired value has been reached, release the button. The new SET POINT set point will flash to indicate a new value has been recognized

 SET AUTO
 "AC3" shoul

 FUNCTION
 "AC3" shoul

 indicates that
 that when th

 unit will ener
 DOWN keys

 AC3 to AC9.
 Engage the

 SET UNIT TO
 "AC9". You w

 COOL ONLY
 Engage the

 NOTE: The F
 NOTE: The F

 nanging Temperature
 e control will display temperature

The control will display temperatures in either degrees Fahrenheit or Celsius. To change the temperature display, place the heat pump in "Stand-By" mode so that the scrolling dots appear on the screen. Press and hold both the pool button and the down arrow button for two seconds and release. Place the heat pump back in pool or spa mode and the temperature change will be displayed. When viewing the temperature in degrees Fahrenheit only the numeric temperature is displayed, but when viewing degrees Celsius the control will display the numeric temperature temperature followed by a lower case "c".

## Lock Out Feature (HP31204T ONLY)

A lock out function is provided to keep the temperature set point from being changed. To engage this function in the pool or spa mode press the up arrow button, down arrow button and pool button at the same time and hold for 2 seconds. The control display will read "LOC" while the lock out function is engaged. To exit the lock out function in pool or spa mode press the up arrow button, down arrow button and pool button at the same time.

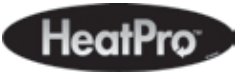

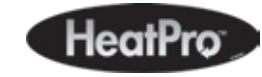

and the display will revert back to water temperature as indicated

by a steady display.

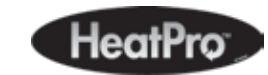

1. Press and release the UP or DOWN ARROW button once to display the current set point for 3 seconds. For help with this type of control, refer to Troubleshooting Guide with Digital Control.

**2.** If the AUTO mode indicator light is on press the AUTO button to disengage.

**3.** Program your desired temperature set point

**4.** Press the AUTO button to activate the automatic heat / cool function. (AUTO mode indicator will illuminate)

"AC3" should show on the display (set at the factory). "AC" indicates that the cooling function is enabled and the "3" means that when the water temperature is  $3^{\circ}$ F above the set point, the unit will energize to cool your pool or spa. By using the UP and DOWN keys, the AC3 can be changed to values ranging from AC3 to AC9.

Engage the AUTO mode and use the up button to scroll past "AC9". You will notice that after the display of "AC9" an "ACP" (AUTO Cool Primary) will be displayed. When "ACP" is displayed, the unit will only cool the pool and will not go into the heating mode, no matter how cool the pool gets.

NOTE: The RUN light will flash during cooling cycles.

### Changing Temperature Display (HP31204T ONLY)